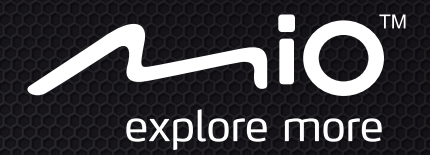

# Návod na obsluhu

# Cýčlo300 Series

The best EXPERIENCE in bicycle navigation

# Úvod

Ďakujeme, že ste si zakúpili produkt Mio. Túto príručku si pozorne preštudujte ešte pred praktickým používaním produktu Mio.

# Dôležité informácie o používaní tejto príručky

Na sprehľadnenie informácií a zjednodušenie čítania obsahuje príručka určité typografické pravidlá.

Tučné — Názov tlačidla, hlavičky, položky, voľby alebo Mio komponentu zobrazeného na stránke.

Kurzíva — Názov stránky zobrazenej na displeji.

### Vylúčenie zodpovednosti a záruky

Nie všetky modely sú k dispozícii vo všetkých regiónoch.

Podľa zakúpeného konkrétneho modelu nemusí farba a vzhľad vášho zariadenia a príslušenstva presne zodpovedať zariadeniu zobrazenému v tomto dokumente.

Spoločnosť Mio má zavedenú politiku neustáleho rozvoja. Spoločnosť Mio si vyhradzuje právo na vykonanie zmien a vylepšení ktoréhokoľvek výrobku uvedeného v tomto dokumente, a to bez predchádzajúceho oznámenia. Spoločnosť Mio nezaručuje, že v tomto dokumente sa nevyskytujú chyby. Zábery obrazoviek a ďalšie prezentácie nachádzajúce sa v tomto návode sa môžu odlišovať od skutočných obrazoviek a prezentácií vytvorených skutočným výrobkom. Všetky odlišnosti sú minimálne a skutočný výrobok bude poskytovať popísanú funkčnosť, ktorá je prezentovaná v tomto návode na obsluhu, a to berúc do úvahy všetky materiály.

# Autorské práva

@ 2012 MiTAC International Corporation. Mio je registrovaná ochranná známka spoločnosti MiTAC International Corporation. Všetky práva sú vyhradené.

Všetky ostatné obchodné známky a registrácie sú majetkom ich patričných vlastníkov.

| ANT+™      | ●<br>NT+ | je ochranná známka spoločnosti Garmin Ltd. | alebo jej dcérskych |
|------------|----------|--------------------------------------------|---------------------|
| spoločnost | tí.      |                                            |                     |

Revízia: R00

(12/2012)

# Obsah

| Úvod 2                                                                                                    |
|----------------------------------------------------------------------------------------------------|
| Dôležité informácie o používaní tejto príručky2<br>Vylúčenie zodpovednosti a záruky2<br>Autorské práva2     |
| Obsah 2                                                                                                    |
| Spoznajte svoje zariadenie 4                                                                                |
| Hlavná jednotka4<br>Príslušenstvo4                                                                          |
| Začíname 5                                                                                                  |
| Nabíjanie batérie5<br>Počiatočné spustenie5<br>Pripojenie zariadenia k počítaču6                            |
| Inštalácia zariadenia 6                                                                                     |
| Montáž zariadenia na bicykel6<br>Inštalácia senzorov na bicykel7<br>Nasadenie monitora srdcovej frekvencie7 |
| Základy obsluhy 8                                                                                           |
| Používanie hlavného vypínača POWER8<br>Používanie dotykovej obrazovky9<br>Hlavná ponuka9<br>Klávesnica10    |
| Zobrazenie obrazoviek Príst. doska 11                                                                       |
| Spustenie navigácie 12                                                                                      |
| Navigácia do miesta Domov                                                                                   |

| Surprise Me™ 15                                                                                                    |
|----------------------------------------------------------------------------------------------------|
| Slučka                                                                                                    |
| Režim Cvičenie 16                                                                                                    |
| Cvičenie podľa vzdialenosti16<br>Cvičenie podľa času17<br>Cvičenie podľa kalórií                                                                                                    |
| Zobrazenie histórie 17                                                                                                    |
| Zobrazenie súhrnu zaznamenaných údajov18                                                                                                    |
| Prispôsobenie vášho zariadenia 18                                                                                                    |
| Mapy       .19         Smerovanie       .19         Zdieľanie súborov       .19         Zvuk       .19         Zvuk       .19         Senzory       .19         Príst. doska       .20         Obrazovka       .20         Riadiť       .20         Profily       .21         GPS       .21         Kompas       .21         Jazyk       .21         Dátum a čas       .22         Jednotky.       .22         Informácie o výrobku       .22 |
| Správa údajov v zariadení 22                                                                                                    |
| Inštalácia aplikácie Mio Share22<br>Zdieľanie zážitkov na internete                                                                                                    |
| Zdroje pre získanie ďalších informácii 23                                                                                                    |
| On-line podpora.23Starostlivosť o Mio.23Riešenie problémov23Čo je GPS?24IPX7.24Bezpečnostné opatrenia24                                                                                                    |

| Regulačné informácie                  | 25 |
|---------------------------------------|----|
| WEEE                                  | 25 |
| Licenčnú Zmluvu Koncového Používateľa | 25 |

# Spoznajte svoje zariadenie

### Hlavná jednotka

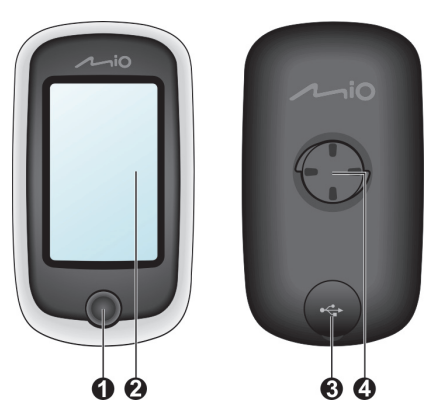

1. Hlavný vypínač POWER

Slúži na zapnutie a vypnutie zariadenia.

- 2. Dotyková obrazovka
  - Slúži na zobrazenie výstupu z vášho zariadenia.
  - Poklepaním prstom po obrazovke zvolíte príkazy ponuky alebo zadáte informácie.
- 3. Mini-USB konektor

Slúži na pripojenie nabíjačky alebo USB kábla.

 Objímka pre montáž na bicykel Slúži na montáž zariadenia.

# Príslušenstvo

Vaše zariadenie je dodávané s nasledujúcim príslušenstvom :

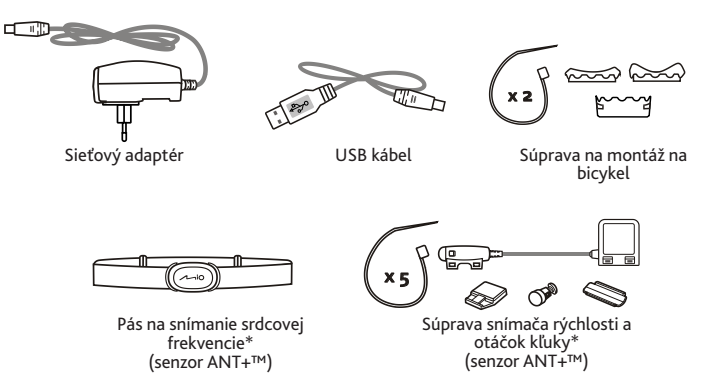

\* Môže sa predávať samostatne a používať len v spojení s vybranými modelmi.

Poznámka: V závislosti na špecifickom zakúpenom modeli nemusia byť farba a vzhľad vášho zariadenia a príslušenstva presne také, ako sú znázornené na obrázkoch v tomto dokumente.

Ak chcete svoje zariadenie používať na bicykli, používajte špecifickú súpravu na montáž na bicykel dodávanú s vaším zariadením. Spoločnosť Mio môže poskytovať voliteľné príslušenstvo pre špecifické modely. Informácie nájdete na webovej lokalite spoločnosti Mio (<u>www.mio.com</u>).

#### Informácie:

Toto zariadenie je certifikované na používanie technológií ANT+ a je kompatibilné so snímacími zariadeniami ANT+, ktoré podporujú údaje srdečnej frekvencie a kombinované údaje rýchlosti a frekvencie pedálov bicykla. Viac informácií nájdete na stránke: <u>www.thisisant.com/modules/mod\_product-directory.php</u>

# Začíname

# Nabíjanie batérie

Vaše zariadenie obsahuje internú batériu, ktorá pri zakúpení nemusí byť úplne nabitá. Pred počiatočným používaním je nutné batériu nechať aspoň 8 hodín nabíjať.

Nabíjanie batérie:

Používanie elektrickej sieťovej zásuvky

Pripojte kábel domácej nabíjačky k USB konektoru na zadnej strane zariadenia a sieťový adaptér pripojte k elektrickej sieťovej zásuvke.

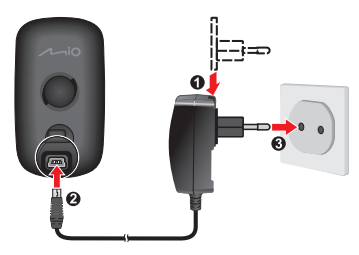

#### Pomocou počítača

Pomocou dodávaného USB kábla pripojte svoje zariadenie k počítaču. Viac informácií nájdete v odseku "Pripojenie zariadenia k počítaču" v tejto časti.

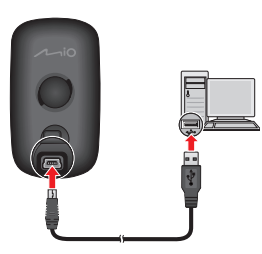

UPOZORNENIE: Pre optimálny výkon lítiovej batérie:

- Nenabíjajte batériu na miestach s vysokou teplotou (napr. na priamom slnku). Batéria sa prestane nabíjať keď okolitá teplota bude nižšia ako -10 °C (14 °F) alebo vyššia ako 60 °C (140 °F).
- Batériu znovu nabite, keď je takmer vybitá. Pri opätovnom nabíjaní sa uistite, či je batéria úplne nabitá. Týmto sa predĺži životnosť batérie.
- Keď zariadenie nebudete dlhšiu dobu používať (viac ako jeden mesiac), alebo ak ste zistili, že doba vybíjania/nabíjania sa skrátila, batériu najskôr úplne vybite pred jej opätovným nabíjaním. Tiež sa odporúča, aby ste raz za 1 až 2 mesiace batériu úplne vybili a znovu nechali nabiť.
- Nedodržiavaním návodu na používanie batérie sa môže poškodiť vaše zariadenie Mio a batéria a môže dokonca dôjsť k fyzickému zraneniu alebo k škode na majetku a záruka sa tým zruší.

# Počiatočné spustenie

- Montáž zariadenia a príslušenstva na váš bicykel. Viac informácií nájdete v časti "Inštalácia zariadenia".
- 2. Na 3 sekundy stlačte hlavný vypínač POWER, čím svoje zariadenie zapnete.

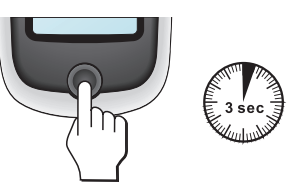

- **3.** Podľa príkazov prispôsobte svoje zariadenie:
  - Zvoľte svoj preferovaný jazyk.
  - Nastavte dátum a čas.
  - Nastavte formát jednotiek.
  - Vytvorte používateľský profil.
  - Vykonajte kalibráciu kompasu.
  - Zaktivujte mapu.

Tip: Tieto nastavenia môžete počas používania zariadenia zmeniť poklepaním na Hlavná ponuka > Nastavenia.

- 4. Zadajte kód Startup Key (vytlačený na spodku škatule) a potom poklepaním na OK svoje zariadenie odblokujte. Túto činnosť musíte vykonať len raz, pri prvom používaní svojho zariadenia.
- Po zapnutí zariadenia, zariadenie bude automaticky vyhľadávať signály zo satelitov. V závislosti na pozícii to môže trvať niekoľko sekúnd.

Po zafixovaní GPS sa na obrazovke zobrazí ikona signálu GPS ( 💶 ) a indikuje stav GPS.

Tip: V závislosti od modelu vášho zariadenia dôjde aj k automatickému vyhľadaniu a spárovaniu monitora srdečnej frekvencie a senzora otáčok kľuky/rýchlosti so zariadením. Tieto nastavenia môžete počas používania zariadenia zmeniť poklepaním na Hlavná ponuka > Nastavenia > Senzory.

# Pripojenie zariadenia k počítaču

- 1. Zapnite počítač.
- 2. Zapnite zariadenie. Pripojte mini-USB konektor USB kábla k zadnej strane svojho zariadenia a druhý koniec k USB portu počítača.
- 3. V kontextovom okne zvoľte požadovaný typ pripojenia:

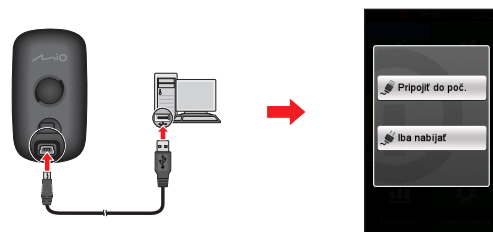

 Pripojiť do poč.: Vaše zariadenie bude rozpoznané ako dve externé veľkokapacitné pamäťové jednotky: Mio\_system a Mio\_data. Pomocou prieskumníka súborov Windows môžete kopírovať/presúvať súbory z počítača do svojho zariadenia. Zobrazí sa obrazovka Pripojenie USB, aby sa zabránilo používaniu vášho zariadenia.

NEODSTRAŇUJTE žiadne súbory, ktoré boli vo vašom zariadení predinštalované. Odstránením súborov spôsobíte zlyhanie zariadenia. Spoločnosť Mio nebude zodpovedná za kvalitu výrobku spôsobenú odstránením súborov.

• Iba nabíjať: Svoje zariadenie budete môcť naďalej používať s batériou v režime nabíjania pomocou počítača.

# Inštalácia zariadenia

Podľa pokynov v tejto časti namontujte zariadenie a súpravu senzora otáčok kľuky/rýchlosti (len pre vybrané modely) na svoj bicykel. Okrem toho, počas cvičení si nasaďte monitor srdcovej frekvencie.

# Montáž zariadenia na bicykel

Súprava pre montáž na bicykel obsahuje dva typy gumených podložiek, ktoré vám umožňujú namontovať montážnu zostavu na bicykel bezpečným spôsobom.

 Zvoľte gumenú podložku, ktorá najlepšie vyhovuje riadidlám vášho bicykla a následne ju namontujte pomocou dvoch plastových pásikov.

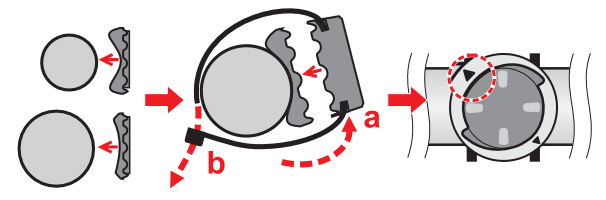

 Zarovnajte západku na zadnej strane zariadenia so štrbinou na montážnej zostave na bicykel a následne zariadenie otočte v smere hodinových ručičiek, aby sa pripevnilo k montážnej zostave na bicykel.

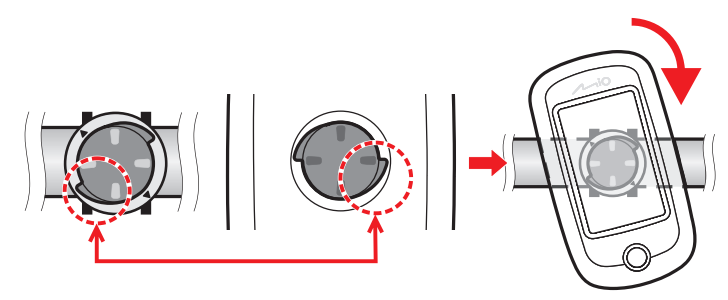

 Ak chcete demontovať zariadenie z montážnej zostavy na bicykel, otočte ho proti smeru hodinových ručičiek.

# Inštalácia senzorov na bicykel

Súprava senzora otáčok kľuky/rýchlosti sa používa len pre vybrané modely.

 Podľa dolu uvedených pokynov nainštalujte súpravu senzora otáčok kľuky/ rýchlosti na svoj bicykel.

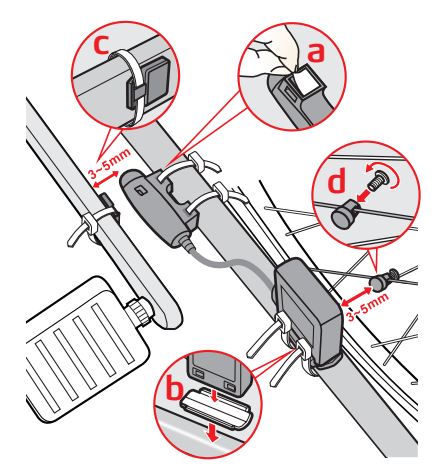

2. Skontrolujte, že magnety sú zarovno so snímacou plochou senzorov.

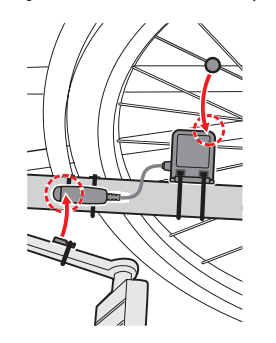

 Po dokončení môžete manuálne spárovať senzor so svojím zariadením poklepaním na Hlavná ponuka > Nastavenia > Senzory > Vyhľadávanie rytmu.

#### Informácie:

Senzor otáčok kľuky obsahuje vymeniteľnú batériu CR2032. Informácie o výmene batérie nájdete nižšie:

- 1. Nájdite kryt batérie na zadnej strane senzora; potom otočte kryt proti smeru hodinových ručičiek (napr. pomocou mince) a vyberte kryt a batériu.
- 2. Vložte novú batériu do priehradky na vloženie batérie a nasaďte kryt.
- 3. Kryt zatvorte jeho otočením v smere hodinových ručičiek (napr. pomocou mince).

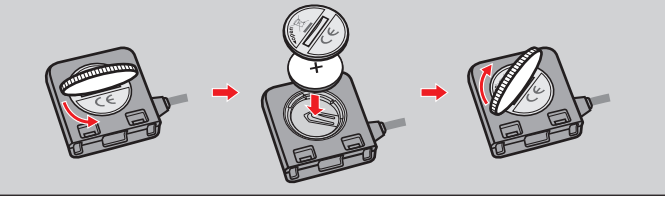

## Nasadenie monitora srdcovej frekvencie

Monitor srdcovej frekvencie sa používa len v prípade vybraných modelov.

1. Pred používaním monitora srdcovej frekvencie navlhčite kontakty na zadnej strane pásu na hrudník.

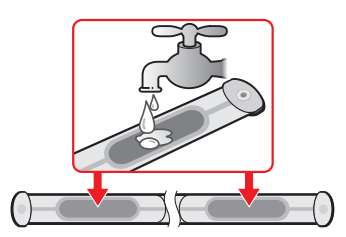

Tip: Na zaistenie dobrého kontaktu môžete podľa možností použiť aj elektrolytický gél (zvyčajne dostupný v miestnych športových predajniach).

- Nastavte elastický pás tak, aby ste ho mohli pohodlne nasadiť. Po nasadení pásu overte, či sa vám dobre zhlboka dýcha.
- **3.** Podľa dolu uvedených pokynov oviňte pás okolo svojho chrbta a následne ho zaistite na druhej strane pomocou spony.

Tip: Nasadenie monitora srdcovej frekvencie je ako nosenie pásu na spodnej časti hrudníka.

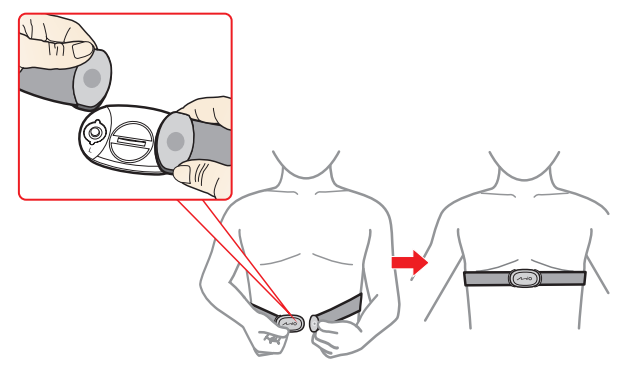

 Po dokončení môžete manuálne spárovať monitor so svojím zariadením poklepaním na Hlavná ponuka > Nastavenia > Senzory > Vyhľadávanie HR.

#### Informácie:

Monitor srdcovej frekvencie obsahuje vymeniteľnú batériu CR2032. Informácie o výmene batérie nájdete nižšie:

- 1. Nájdite kryt batérie na zadnej strane monitora; potom otočte kryt proti smeru hodinových ručičiek (napr. pomocou mince) a vyberte kryt a batériu.
- 2. Vložte novú batériu do priehradky na vloženie batérie a nasaďte kryt.
- 3. Kryt zatvorte jeho otočením v smere hodinových ručičiek (napr. pomocou mince).

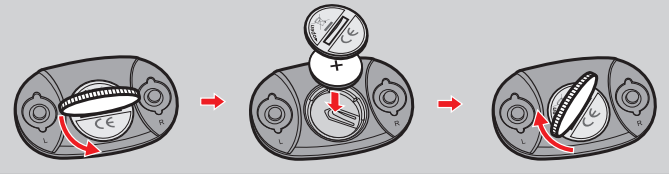

# Základy obsluhy

### Používanie hlavného vypínača POWER

• Zapnutie zariadenia

Na počiatočné spustenie stlačte hlavný vypínač POWER na 3 sekundy, čím zariadenie zapnete.

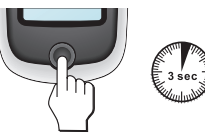

• Vypnutie zariadenia

Po stlačení hlavného vypínača POWER na 2 sekundy sa zobrazí obrazovka *Vypnúť / Zrušiť.* Voľbou **Vypnúť** zariadenie vypnete a voľbou **Zrušiť** budete pokračovať v používaní zariadenia.

Tip: Ak aplikácia nereaguje, stlačením hlavného vypínača POWER na 5 sekúnd vynútite vypnutie.

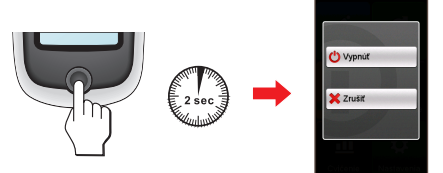

Vaše zariadenie sa automaticky vypne po 10 minútach (v rámci predvoľby\*) nečinnosti. Zobrazí sa obrazovka *Vypnúť/Zrušiť* a zariadenie sa vypne, ak neuskutočníte žiadnu voľbu.

- \* Nastavenie automatického vypnutia môžete zmeniť poklepaním na Hlavná ponuka > Nastavenia > Obrazovka > Časovač autom. vypnutia.
- Navigácia v rámci obrazoviek

Kým je zariadenie zapnuté a pohybujete sa v rámci obrazoviek s ponukami, po stlačení hlavného vypínača POWER sa vrátite na predchádzajúcu obrazovku.

## Používanie dotvkovej obrazovky

Na obsluhu svojho zariadenia sa dotýkajte obrazovky prstom. Môžete vykonávať nasledujúce činnosti:

Poklepanie

Rýchlym jedným dotykom na obrazovku otvoríte ponuky alebo zvolíte tlačidlo na obrazovke/možnosť

Presúvanie

Ak chcete mapu presunúť, dotknite sa obrazovky, prst nezdvíhajte a premiestnite mapu do požadovanej pozície.

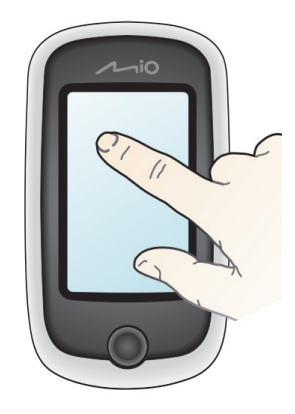

#### Odomknutie obrazovky

Vaše zariadenie sa automaticky uzamkne po 5 minútach (v rámci predvoľby\*) nečinnosti. Keď je obrazovka zamknutá, po poklepaní na obrazovku sa zobrazí tlačidlo Odomknúť. Poklepaním na tlačidlo obrazovku odomknete.

\* Nastavenie uzamknutia obrazovky môžete zmeniť poklepaním na Hlavná ponuka > Nastavenia > Obrazovka > Časovač zamkn. obrazovky.

# Hlavná ponuka

Hlavná ponuka je úvodným miestom na rôzne úlohy a poskytuje rýchly prístup k aplikáciám a nastaveniam. Poklepaním na tlačidlo spustíte úlohu alebo otvoríte inú ponuku.

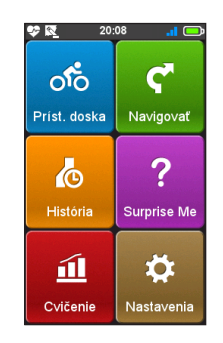

#### Popis Ikona

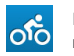

Na Príst. doske sa zobrazujú rôzne funkcie, vrátane obrazovky kompasu/ navigácie a obrazovky cvičenia (ak ste zvolili cvičenie).

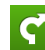

Plánovať svoju trasu začnite zvolením miest, ako je domov, adresa, trasy, miesta záujmu, súradnice, obľúbené a pod.

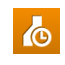

Vašu trasu/cvičenie môžete uložiť do záznamov histórie. Po dokončení svojej jazdy môžete skontrolovať údaje histórie, ako je dátum/čas, vzdialenosť, rýchlosť, nadmorská výška a pod.

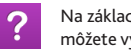

Na základe vzdialenosti alebo času zariadenie naplánuje 3 trasy, z ktorých si môžete vybrať.

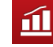

Môžete si nastaviť svoje cvičenia zadaním cieľov, ako je vzdialenosť, čas trvania alebo spálené kalórie.

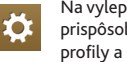

Na vylepšenie vášho cyklistického zážitku sú k dispozícii rôzne možnosti prispôsobenia. Môžete si prispôsobiť systémové nastavenia, používateľské profily a pod.

#### Svstémové ikonv

V riadku s názvom v hornej časti obrazovky sa zobrazujú systémové ikony, ktoré indikuiú stav zariadenia.

| Ikona   | Popis                                                                                                    |
|---------|----------------------------------------------------------------------------------------------------|
| \$      | lkona srdcovej frekvencie sa zobrazí po spárovaní monitora tepu* so zariadením.                            |
|         | lkona frekvencia kľuky/rýchlosť sa zobrazí po spárovaní snímača<br>otáčok kľuky/rýchlosti * so zariadením. |
|         | Ikona signálu GPS indikuje stav GPS.                                                                       |
| Ē       | lkona Batéria indikuje zostávajúcu kapacitu batérie.                                                       |
| add 1 🖚 | Je aktivovaný režim Bicykel/Auto.                                                                          |

\* Len pre vybrané modely.

## Klávesnica

Obrazovka Klávesnica sa zobrazí, ak sa od vás vyžaduje zadanie textu, napríklad ak vyhľadávate názov ulice. Výsledky vyhľadávania budú zobrazené v poradí zhody, pričom najbližšie zhody sa zobrazia na obrazovke. Obrazovka Klávesnica sa môže zobraziť s rôznymi schémami, v závislosti na informáciách, ktoré chcete zadať.

Príklad: zadávanie názvu ulice pri vyhľadávaní adresy

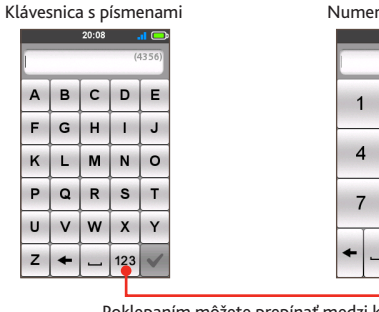

Numerická klávesnica

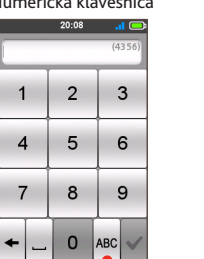

Poklepaním môžete prepínať medzi klávesnicou s písmenami a numerickou klávesnicou.

### Ako zadávať znaky/číslice?

Poklepaním na klávesy zadajte písmená alebo čísla.

Klávesnica využíva technológiu "prediktívny text", ktorá umožňuje jednoduché a rýchle vyhľadávanie adries. Pri zadávaní písmen adresy bude vaše zariadenie porovnávať všetky možné kombinácie podľa máp.

• Poklepaním na 🗲 odstránite znak.

# Zobrazenie obrazoviek Príst. doska

Poznámka: Snímky obrazoviek a ďalšie prezentácie nachádzajúce sa v nasledovných častiach sa môžu odlišovať od skutočných obrazoviek a prezentácií vytvorených skutočným výrobkom.

Príst, doska ponúka rozšírené obrazovky, ktoré sa môžu používať ako pomôcka pri cestách, tréningoch a cvičeniach. Schémy obrazoviek prístrojovej dosky je možné prispôsobiť na zobrazovanie informácií (napr. rýchlosť, vzdialenosť, čas. kalórie a pod.), ktoré chcete vedieť.

V závislosti od modelu vášho zariadenia nemusia bvť niektoré informácie na obrazovkách Príst, doska dostupné. Ak sa chcete naučiť spôsob prispôsobenia obrazoviek Príst. dosky, pozrite si odsek "Príst. doska" v časti "Prispôsobenie vášho zariadenia".

- Na prístup k Príst. doske poklepte na 📩 na obrazovke *Hlavná ponuka*.
- Funkcia Príst. doska je tvorená obrazovkami umiestnenými vedľa seba: obrazovka Informácie 1 a 2. Výška. Navigácia/Kompas a Cvičenie (pri spustení).

Poklepaním na 🔺 / môžete prepínať medzi obrazovkami Príst. doskv.

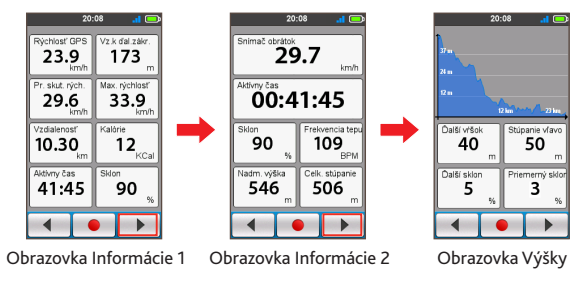

 Keď prebieha navigácia/cvičenie, údaje môžete zaznamenávať poklepaním na 🗕 .

Tip: Pri zaznamenávaní trasv bude zaznamenaná trasa na mape zobrazená červenou farbou

Počas záznamu môžete záznam zastaviť/pozastaviť poklepaním na 🔳 💵 a následným zvolením (po vyzvaní) možnosti Zastaviť/Pauza; v opačnom prípade pokračujte v zázname voľbou Zrušiť.

Kompas sa zobrazí len po zastavení navigácie, aby ukázal váš smer.

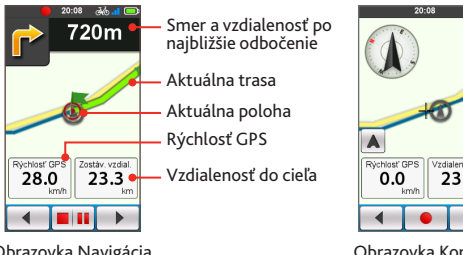

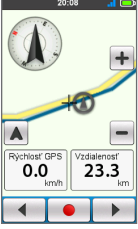

Obrazovka Navigácia

Obrazovka Kompas

#### Tipy:

- Krátkym poklepaním na mapu sa zobrazia tlačidlá priblíženia ( / + ), ktoré vám umožňujú zväčšiť alebo zmenšiť obrazovku Navigácia/Kompas.
- V rámci mapy sa môžete pohybovať kdekoľvek, ťahaním a následným posunom mapy. Pri pohybe v rámci mapy sa po poklepaní na 🔺 zobrazí v strede mapy vaša aktuálna pozícia.

# Spustenie navigácie

Vaše zariadenie je vybavené mapami, ktoré poskytujú podrobnosti spojené s navigáciou na úrovni ulíc vrátane zaujímavých miest, ako sú predajne bicyklov, reštaurácie, pohotovosť a pod. Sprievodca Navigovať vám umožňuje jednoducho vyhľadať miesto.

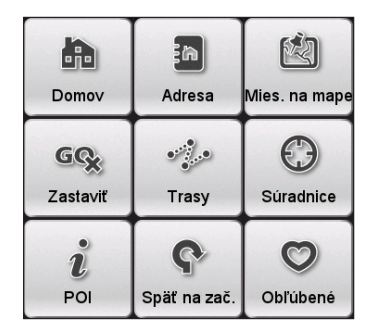

- Na prístup k sprievodcovi Navigácie poklepte na C na obrazovke Hlavná ponuka.
- Po dokončení vyhľadávania vykonajte jednu z nasledujúcich akcií:

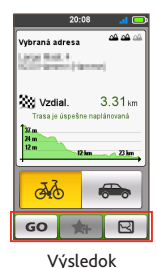

vyhľadávania

- Navigovanie spustíte poklepaním na GO.
- Poklepte na 🐅 a potom, po vyzvaní, poklepte na Áno. Miesto bolo pridané do položky Obľúbené.
- Na obrazovke Výsledky vyhľadávania poklepte na 🖂 .

Tip: Na obrazovke Výsledky vyhľadávania môžete zvoliť režim navigovania Bicykel ( ) alebo režim navigovania Auto ( ) a naplánovať svoju trasu. Prosím, uvedomte si, že režim navigovania Auto zmení trasu len použitím ciest vhodných pre autá (napr. rýchlostné cesty alebo diaľnice) a neposkytne doplňujúce informácie pre jazdu, ako je stav premávky a obmedzenia rýchlosti.

# Navigácia do miesta Domov

Pokiaľ ste adresu nenastavili ako miesto Domov, pri prvom pokuse o navigáciu do miesta Domov budete vyzvaný na vyhľadanie adresy pomocou sprievodcu na nastavenie miesta Domov.

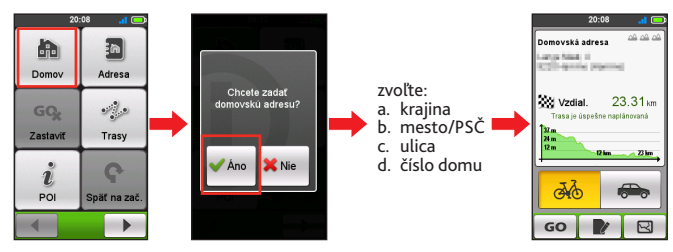

Po nastavení miesta Domov vo svojom zariadení jednoducho poklepte na GO na obrazovke a budete rýchlo nasmerovaný domov.

#### Úprava miesta Domov

- 1. Na obrazovke Výsledky vyhľadávania poklepte na 📝 .
- Miesto Domov môžete zmeniť poklepaním na políčka Krajina, Mesto/PSČ, Ulica a Číslo domu.
- 3. Po dokončení sa poklepaním na GO vrátite na obrazovku Domovská adresa.

# Vyhľadanie miesta podľa adresy

Pri používaní sprievodcu Navigovať existuje niekoľko spôsobov voľby cieľového miesta. Miesto môžete napríklad nájsť vyhľadaním adresy.

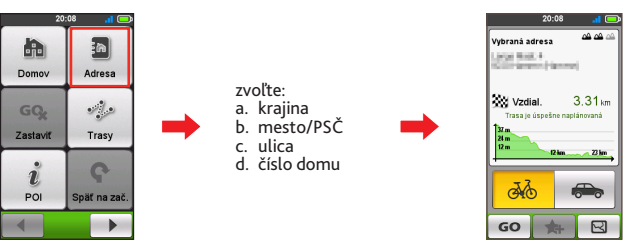

# Vyhľadanie miesta záujmu

Miesto záujmu je pomenované miesto, charakteristika, prírodné alebo verejné miesto, ktoré môže byť zobrazené ako ikona na mape. Miesta záujmu sú zoskupené do kategórií, ako sú predajne bicyklov, reštaurácie, nákupné centrá a pod. Zariadenie zobrazuje miesta záujmu v dosahu 25 km od vašej aktuálnej polohy.

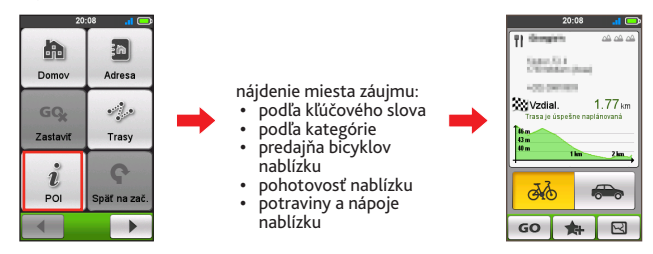

Poznámka: Miesta záujmu, ktoré ste predtým vybrali, sa zobrazia po poklepaní na na obrazovke Navigovať. Jednoducho sa dotknite vyhľadaného miesta záujmu alebo poklepaním na Nové nájdite ostatné miesta záujmu.

## Vyhľadávanie miesta na obrazovke s mapou

Cieľové miesto môžete jednoducho nastaviť ukázaním naň na obrazovke Mapa.

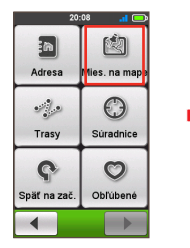

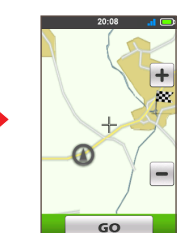

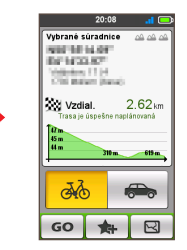

# Vyhľadávanie miesta pomocou súradníc GPS

Súradnice cieľového miesta môžete zadať manuálne. Súradnice miesta zadáte poklepaním na políčka Zemepisná šírka a Zemepisná dĺžka.

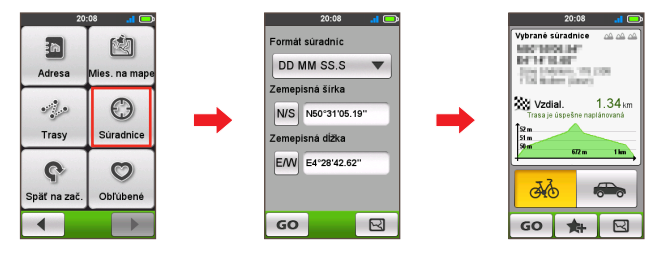

Tipy:

- Poklepať na možnosť Formát súradníc a zmeniť metódu zadávania súradníc Zemepisná šírka/Zemepisná dĺžka.
- Poklepať na M/S a zmeniť sever a juh; Poklepať na E/W a zmeniť východ a západ.

# Navigovanie na vaše obľúbené miesta

V položke Obľúbené sú uložené všetky vaše miesta.

- Poklepte na Obľúbené na obrazovke Navigovať; zariadenie zobrazí zoznam vašich predtým uložených cieľových miest.
- Poklepaním na / v zobrazíte viac vstupov (ak sú dostupné) v zozname.

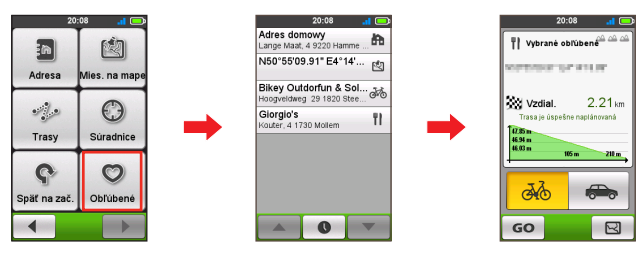

Tip: Poklepte na tlačidlo Triediť podľa v spodnej časti obrazovky a zmeňte poradie triedenia vstupov: ● : podľa času; A→Z / Z→A : podľa názvu

# Trasy

Trasy sú zaznamenané trasy poskytujúce najlepšie zážitky pri cyklistike a poskytujú ich ostatní používatelia alebo úradné inštitúty. Ak nemáte prevzatú žiadnu trasu, trasy si môžete prevziať pomocou Mio Share na adrese: <u>http://mioshare.com</u>

- Poklepte na Trasy na obrazovke Navigovať a potom môžete vykonávať navigáciu a zvoliť si z jednotlivých trás prevzatých do vášho zariadenia.

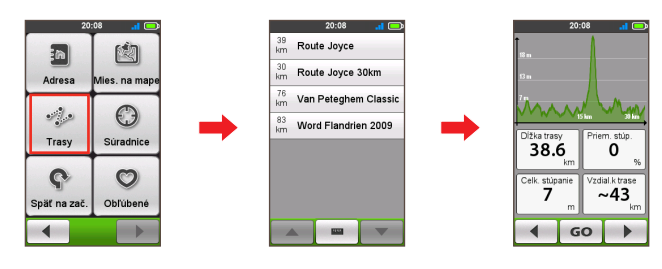

#### Informácie:

GPX (GPS eXchange Format) je dátový formát XML, ktorý vám umožňuje prenášať údaje GPS (vrátane bodov trasy, trás a tratí) medzi vaším zariadením a počítačom. Ak ste si prevzali gpx súbor z webovej lokality tretej strany, tento súbor môžete nainštalovať do svojho zariadenia. Počas používania svojho zariadenia sa záznamy budú ukladať ako gpx súbory vo vašom zariadení. Záznamy môžete zo svojho zariadenia načítať do počítača a potom ich môžete zdieľať v rámci webovej lokality.

Prenos gpx súborov medzi vaším zariadením a počítačom:

- 1. Trasu, ktorú ste prevzali z webovej lokality, uložte ako gpx súbor vo svojom počítači.
- 2. Zapnite svoje zariadenie a potom ho pripojte k počítaču. Po vyzvaní zvoľte možnosť Pripojiť do poč.. Po pripojení nájdete v počítači dve externé veľkokapacitné pamäťové jednotky: Mio\_system a Mio\_data.
- 3. Vykonajte jednu z nasledujúcich akcií:
  - Trasu nainštalujete do zariadenia skopírovaním/prilepením gpx súboru do Mio\_data
     > Dodge > Trasy.
  - Záznam zo svojho zariadenia načítate skopírovaním/prilepením gpx súboru z Mio\_data > Dodge > Trasy > Profil (priečinok používateľa).

# Ďalšie možnosti navigovania

### Návrat späť na začiatok

Funkcia Späť na začiatok umožňuje zariadeniu navigovať vás naspäť do počiatočného bodu po tom, ako ste dosiahli cieľové miesto alebo dokončili svoju jazdu.

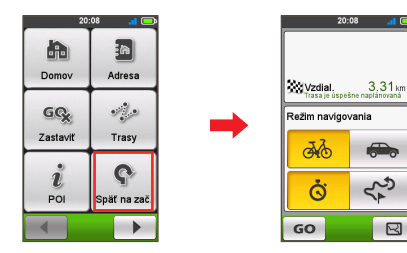

V políčku Režim navigovania môžete:

- Zvoliť režim navigovania Bicykel ( 30%) alebo režim navigovania Auto ( 30%) a naplánovať svoju trasu.
- Zvoľte režim Najrýchlejšia ( ) pre navigovanie do cieľa najrýchlejšou možnou trasou, alebo režim Trasa naspäť ( ) pre navigovanie naspäť po rovnakej trase, akou ste išli.

#### Zastavenie navigácie

Ak chcete zastaviť navigovanie pre svoju jazdu, poklepte na 🚱 na obrazovke Navigovať.

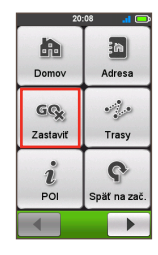

# Surprise Me<sup>™</sup>

Zariadenie obsahuje funkciu Surprise Me<sup>™</sup>, ktorá vám poskytne až tri vzrušujúce trasy v blízkosti vašej polohy. Poznámka: Ak ste už realizovali trasu z vašej aktuálnej polohy, zariadenie sa bude snažiť ponúknuť vám iné trasy na základe možných a dostupných ciest v blízkosti vašej aktuálnej polohy. Týmto spôsobom vám budú vždy ponúknuté iné trasy, z ktorých si budete môcť zvoliť.

Poklepte na ? v rámci obrazovky Hlavná ponuka a potom môžete náhodne plánovať trasy voľbou šiestich nasledovných funkcií: Slučka, Adresa, POI., Obľúbené a Mies. na mape.

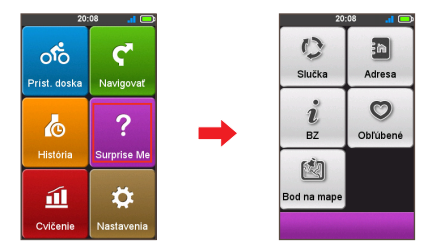

Ak zvolíte ktorúkoľvek z funkcií Surprise Me na plánovanie trás, môžete:

- Generovať trasu pomocou režimu Vzdialenosť ( ) alebo pomocou režimu Čas ( ).
- V políčku Vzdialenosť/Čas priraďte požadovanú hodnotu vzdialenosti/času na prejdenie.

Pri generovaní trás pomocou režimu Čas môžete v políčku **Priemerná rýchlosť** nastaviť odhadnutú priemernú rýchlosť svojej jazdy. Zariadenie pre zadané hodnoty vypočíta odhadnutú vzdialenosť.

• Na obrazovke Výsledok vyhľadávania zvoľte jednu trasu (farebnými tlačidlami) a potom poklepte na GO, čím spustíte navigáciu.

Na zobrazenie všeobecných informácií o generovaných trasách poklepte na  $\overset{\hbox{\scriptsize acc}}{\sim}$  .

# Slučka

Zariadenie bude generovať trasy z vašej aktuálnej polohy a bod začiatku/konca bude rovnaký, ako je vaša aktuálna poloha.

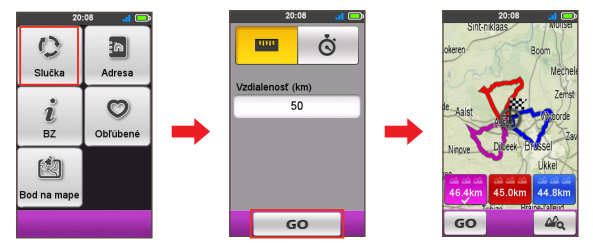

# Z bodu A do bodu B (Adresa, POI, Obľúbené alebo Mies. na mape)

Zariadenie bude generovať trasy z vašej aktuálnej polohy do nasledujúceho typu cieľa: Adresa, POI, Obľúbené alebo Mies. na mape.

Zvoľte jednu z hore uvedených funkcií a pomocou sprievodcu Navigáciou dokončite vyhľadávanie.

#### Adresa

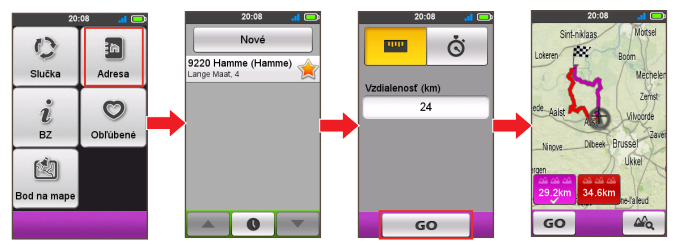

POI

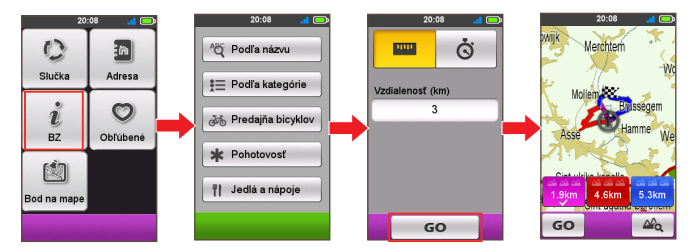

Obľúbené

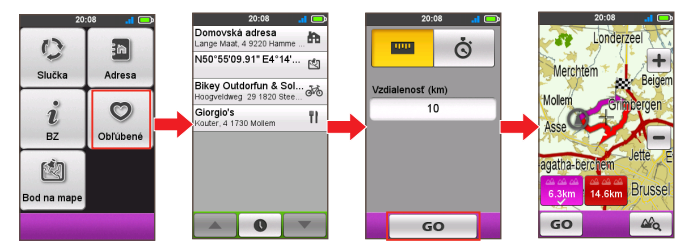

Mies. na mape

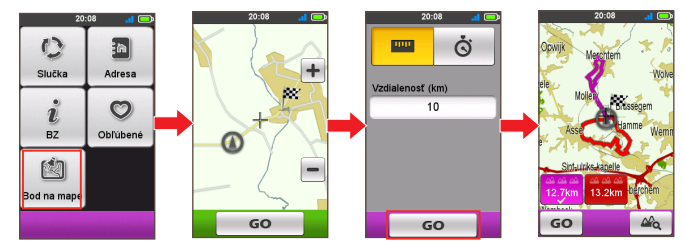

# Režim Cvičenie

Cyklistika je dobré aeróbne fitnes cvičenie, ktoré vám pomáha spaľovať vaše kalórie, znížiť hmotnosť a zvýšiť celkovú telesnú kondíciu. Režim Cvičenie vášho zariadenia vám umožňuje nastaviť cvičenia zadaním vašich cieľov: **Vzdialenosť**, **Čas** alebo **Kalórie**.

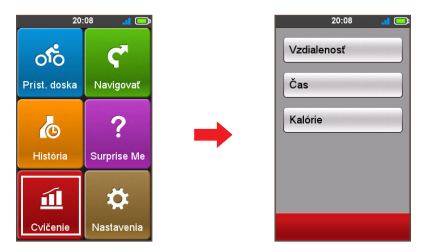

Keď začnete cvičenie, môžete pomocou obrazoviek Príst. doska monitorovať stav cvičenia. Zariadenie vás upozorní, keď dosiahnete svoj cieľ.

# Cvičenie podľa vzdialenosti

Cvičenie podľa vzdialenosti je fantastickým nástrojom, ak chcete nastaviť, ako dlho bude cvičenie presne trvať

- Poklepte na 1 na obrazovke Hlavná ponuka a potom zvoľte možnosť Vzdialenosť.
- 2. Vykonajte nasledujúce:

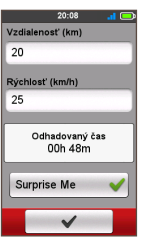

- V políčku Vzdialenosť nastavte požadovanú vzdialenosť do cieľa.
- V políčku Rýchlosť nastavte približnú priemernú rýchlosť vašej jazdy na výpočet jej približného trvania.
   Odhadnutý čas relácie cvičenia bude vypočítaný a zobrazený v poli Odhadovaný čas.
- Aktivujte alebo deaktivujte funkciu Surprise Me.
   Tip: Viac informácií o funkcii Surprise Me nájdete v časti "Surprise Me".

3. Poklepaním na

začnete svoje cvičenie.

# Cvičenie podľa času

Cvičenie podľa času je vynikajúce, ak chcete nastaviť, koľko času chcete cvičeniu venovať.

- 1. Poklepte na 📶 na obrazovke *Hlavná ponuka* a potom zvoľte možnosť Čas.
- 2. Vykonajte nasledujúce:

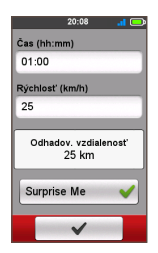

- V políčku Čas nastavte požadovaný čas do cieľa.
- V políčku Rýchlosť nastavte približnú priemernú rýchlosť vašej jazdy na výpočet jej približného trvania. Odhadnutý čas relácie cvičenia bude vypočítaný a zobrazený v poli Odhadovaný čas.
- Aktivujte alebo deaktivujte funkciu Surprise Me.
   Tip: Viac informácií o funkcii Surprise Me nájdete v časti "Surprise Me".

3. Poklepaním na 🛛 🖌 začnete svoje cvičenie.

# Cvičenie podľa kalórií

Cvičenie podľa kalórií vám umožňuje nastaviť hodnotu kalórií, ktoré chcete počas cvičenia spáliť.

- Poklepte na 1 na obrazovke Hlavná ponuka a potom zvoľte možnosť Kalórie.
- 2. V políčku Kalórie nastavte požadovanú hodnotu kalórií, ktoré chcete spáliť.

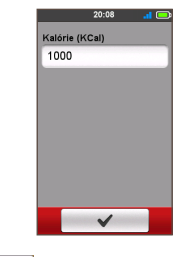

3. Poklepaním na 🛛 🖌 začnete svoje cvičenie.

# Zobrazenie histórie

Vaše zariadenie bude po spustení časovača automaticky zaznamenávať históriu. História obsahuje dátum, čas, vzdialenosť, priemernú rýchlosť a nadmorskú výšku.

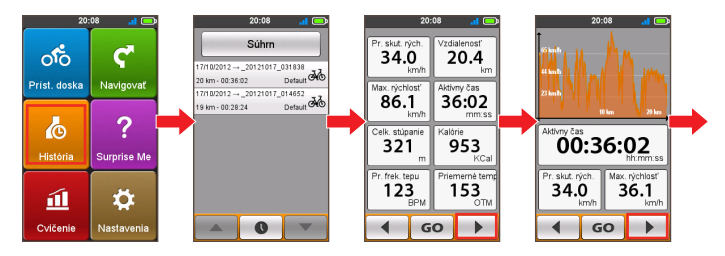

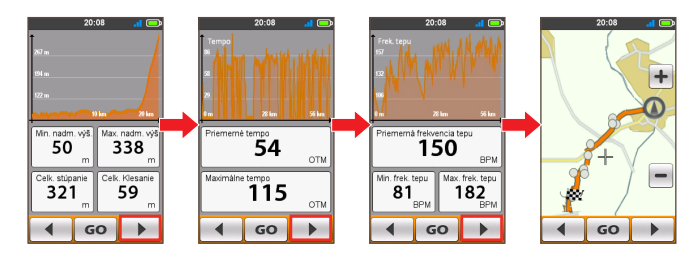

- Ak chcete zobraziť údaje histórie, poklepte na ovrámci obrazovky Hlavná ponuka a potom zvoľte vstup zo zoznamu.
- Poklepaním na 📕 / 🕩 zobrazíte podrobnosti o jazde (alebo tréningu).
- Poklepaním na GO spustíte navigovanie.

# Zobrazenie súhrnu zaznamenaných údajov

Na obrazovke *História* poklepte na tlačidlo Súhrn, čím zobrazíte štatistiky o zaznamenaných údajoch\* počas zadefinovanej časovej doby a na základe používateľského profilu.

- \* Zobrazované položky obsahujú: Vzdialenosť, Kalórie celkom, Celk. stúpanie, Priem. tep srdca, Priem. aktívna rýchlosť a Aktívny čas. Niektoré položky nemusia byť v závislosti na modeli zariadenia Mio dostupné.
- Poklepaním na tlačidlo Vyber profil zvoľte Všetko, alebo požadovaný používateľský profil.
- Poklepte na nasledovné tlačidlo a rozhodnite sa, ktoré údaje sa majú zosumarizovať: Spolu, Rok, Mesiac, Týždeň alebo Deň.

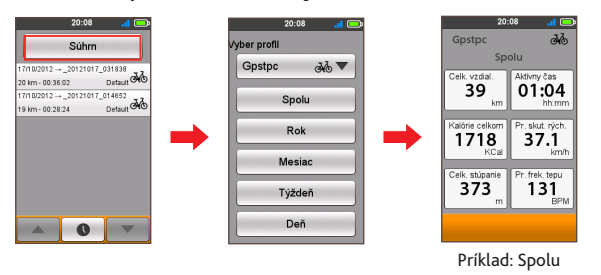

# Prispôsobenie vášho zariadenia

Poznámka: V závislosti od modelu vášho zariadenia Mio nemusia byť určité možnosti nastavení k dispozícii.

Na vylepšenie navigácie a cyklistického zážitku sú k dispozícii rôzne možnosti prispôsobenia. Pomocou ponuky Nastavenia dokážete prispôsobiť svoje zariadenie – systémové nastavenia, nastavenia senzorov, používateľské profily, nastavenia mapy a pod.

| Napy                          | <b>W</b><br>Zvuk |                    | GPS           | <b>D</b> átum a čas |
|-------------------------------|------------------|--------------------|---------------|---------------------|
| Smerovanie                    | Senzory          | <b>e</b><br>Riadiť | Coo<br>Kompas | Jednotky            |
| <b>Q</b> → <b>Q</b><br>Prenos | Príst. doska     | Profily            | <b>Jazyk</b>  | D<br>Inf. o výr.    |

- Na prístup k ponuke Nastavení poklepte na 🌣 v rámci obrazovky Hlavná ponuka.
- Poklepaním na / môžete rolovať v rámci obrazoviek ponuky Nastavenia.
- Počas vykonávania zmeny nastavení bude značka začiarknutia ( V) vedľa tlačidla možnosti indikovať stav nastavenia.

Príklad: Autom. približ. 🗸 : zapnuté/aktivované

Autom. približ. : vypnuté/deaktivované

 Keď ste nastavenie zmenili, poklepte na v spodnej časti obrazovky, čím nastavenie dokončíte a vrátite sa na predchádzajúcu obrazovku.

### Мару

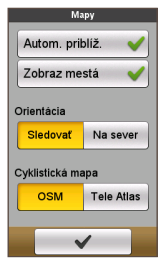

Autom. priblíž.: Slúži na aktivovanie alebo deaktivovanie automatického priblíženia počas navigácie.

V prípade zvolenia sa obrazovka *Mapa* automaticky priblíži alebo oddiali v závislosti na vašej rýchlosti a umožní vám optimálne sledovanie vašej trasy.

- Zobraz mestá: Zobrazenie alebo skrytie názvu aktuálneho mesta na obrazovke navigácie/kompasu.
- Orientácia: Slúži na voľbu orientácie zobrazenia mapy.
   Sledovať Smer vašej jazdy bude zobrazený v hornej časti obrazovky Mapa.

**Na sever** – Vždy sa bude sever zobrazovať v hornej časti obrazovky *Mapa*.

 Cyklistická mapa: Zvoľte preferovanú zostavu máp na načítanie: OSM (Otvorená mapa ulíc) alebo Tele Atlas.

Poznámka: Režim navigácie Auto sa vždy realizuje pomocou máp Tele Atlas.

## Smerovanie

|        | Smerovanie                                                                                                    |        |
|--------|----------------------------------------------------------------------------------------------------|--------|
| аљ М   | estský bicyke                                                                                                    | 1      |
| hlavn  | é cesty                                                                                                    |        |
|        | Povoliť                                                                                                    | •      |
| Trajel | kty                                                                                                    |        |
|        | Povoliť                                                                                                    | -      |
| Nespe  | evnené trasy                                                                                                    |        |
| •      | Povoliť                                                                                                    | •      |
| Dlažo  | bné kocky (ib                                                                                                    | a OSM) |
|        | Povoliť                                                                                                    | ▼      |
|        | <ul> <li>Image: A start of the start of the start of</li></ul> |        |

Toto nastavenie vám umožňuje nastaviť preferencie smerovania voľbou Preferovať, Povoliť alebo Snaž. sa vyhn. v každej možnosti pre trasu.

- Poklepte na 
   / >> na voľbu požadovaného typu smerovania: Mestský bicykel , Pretek. bicykel , Horský bicykel, Auto alebo Beh.
- Dostupné možnosti sa môžu líšiť v závislosti na zvolenom type smerovania:

| Mestský<br>bicykel | Pretek.<br>bicykel                               | Horský<br>bicykel                                                                                                    | Auto                                                                                                    | Beh                                                                               |
|--------------------|--------------------------------------------------|----------------------------------------------------------------------------------------------------|----------------------------------------------------------------------------------------------------|-----------------------------------------------------------------------------------|
| V                  | V                                                | V                                                                                                    | Х                                                                                                    | V                                                                                 |
| V                  | V                                                | V                                                                                                    | V                                                                                                    | V                                                                                 |
| V                  | Х                                                | V                                                                                                    | V                                                                                                    | V                                                                                 |
| V                  | V                                                | V                                                                                                    | Х                                                                                                    | V                                                                                 |
| Х                  | Х                                                | Х                                                                                                    | V                                                                                                    | Х                                                                                 |
|                    | Mestský<br>bicykel<br>V<br>V<br>V<br>V<br>V<br>X | Mestský<br>bicykel         Pretek.<br>bicykel           V         V           V         V           V         X           V         V           X         X | Mestský<br>bicykel         Pretek.<br>bicykel         Horský<br>bicykel           V         V         V           V         V         V           V         V         V           V         X         V           V         V         V           V         V         V           V         V         V           X         X         X | Mestský<br>bicykelPretek.<br>bicykelHorský<br>bicykelAutoVVVXVVVVVXVVVVVXVVVXXXXV |

\* Len pre OSM.

# Zdieľanie súborov

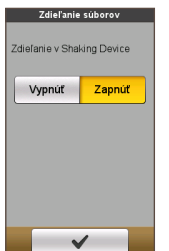

Vaše zariadenie je vybavené technológiou ANT-FS (Zdieľanie súboru ANT) na výmenu dátových záznamov (medzi zariadeniami Cyclo v RF dosahu) bez nutnosti používať káble. Prenos vašej trasy:

- a. Poklepaním na Zapnúť zapnite funkciu.
- **b**.Naplánujte svoju trasu (napríklad pomocou funkcie Surprise Me).
- c. Zatraste svojím zariadením a potom v zobrazenom okne so správou zvoľte Odosielaj. Teraz sa môže váš priateľ pridať na vašu trasu jazdy.

Tip: Po pozvaní sa môžete pridať na trasu jazdy svojho priateľa poklepaním na Prijímaj.

### Zvuk

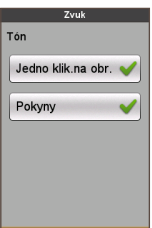

- Jedno klik.na obr.: Slúži na aktivovanie alebo deaktivovanie zvuku pri poklepaní na obrazovku.
- Pokyny: Slúži na aktivovanie alebo deaktivovanie zvuku počas získavania pokynov.

#### Senzory

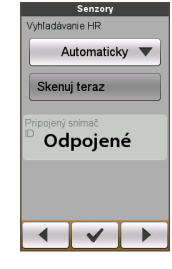

Táto možnosť nastavenia je len pre vybrané modely. Teraz môžete nastaviť funkciu detekcie senzora voľbou **Manuálne, Automaticky** alebo **Bez snímača**, a to v každej voľbe príslušenstva.

- Poklepaním na 
   I voľte požadovanú možnosť pre príslušenstvo: Vyhľadávanie HR alebo Vyhľadávanie rytmu.
- Ak zvolíte možnosť Manuálne môžete poklepať na tlačidlo Skenuj teraz na manuálne vyhľadanie senzora.
   Poznámka: Po pripojení sa v riadku s názvom zobrazí ikona Frekvencia tepu () / ikona Tempo/Rýchlosť (). ID senzora sa zobrazí v poli ID prip. snímača.

### Príst. doska

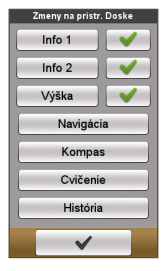

Na obrazovke Zmeny *na prístr. doske* môžete zmeniť schémy nasledujúcich obrazoviek:

- Obrazovka Informácie 1 a 2
- Obrazovka Výšky
- Obrazovka Navigácia/Kompas
- Obrazovka Cvičenie
- Obrazovka História

Tip: Značka VI K vedľa možnosti indikuje, že v rámci obrazoviek Príst. doska je zobrazená/skrytá zodpovedajúca obrazovka.

Ak chcete zmeniť schému obrazovky:

- **a**. Poklepte na zodpovedajúce tlačidlo na obrazovke Zmeny na prístr. doske.
- b. Číslo zobrazené v spodnej časti obrazovky označuje dátové polia (napr. rýchlosť, vzdialenosť, čas, kalórie a pod), ktoré sú súčasťou cieľovej obrazovky.
- c. Poklepte na numerické tlačidlo a zvoľte dostupný počet dátových polí na zobrazenie.
- d. Môžete taktiež zmeniť, ktoré dátové polia sa budú zobrazovať poklepaním na každé jednotlivé dátové pole a potom môžete zvoliť požadovanú možnosť v zozname.

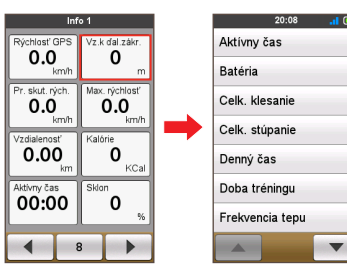

# Obrazovka

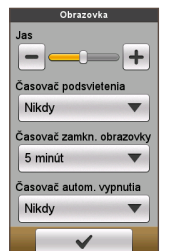

 Jas: Ťahaním posúvača doľava znížite jas obrazovky a ťahaním doprava jas obrazovky zvýšite.

Tip: Jas obrazovky môžete znížiť/zvýšiť aj poklepaním na 💻 /

- Časovač podsvietenia: Poklepte na možnosť a zvoľte, ako dlho (od 15 sekúnd po Nikdy) zostane obrazovka displeja svietiť po stlačení hlavného vypínača POWER.
- Časovač zamkn. obrazovky: Poklepaním na možnosť zvolíte dobu nečinnosti (od 5 minút po Nikdy), po ubehnutí ktorej sa obrazovka zariadenia uzamkne.
- Časovač autom. vypnutia: Poklepaním na možnosť zvolíte dobu nečinnosti (od 10 minút po Nikdy), po ubehnutí ktorej sa zariadenie automaticky vypne.

### Riadiť

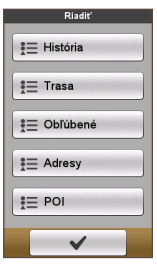

Toto nastavenie vám umožňuje vykonávať správu zaznamenaných dát v zariadení vrátane položiek: História, Trasy, Obľúbené, Adresy a POI.

Správa dát:

 a. V rámci obrazovky Riadiť poklepte na zodpovedajúce tlačidlo.

 b.Zvoľte požadovaný vstup a potom vykonajte jednu z nasledovných činností:

- Poklepaním na wpravíte názov vstupu.
- Poklepaním na 💼 vstup odstránite.

# Profily

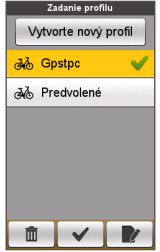

Na obrazovke Zadanie profilu sa zobrazujú existujúce profily.

- V zariadení môžete nastaviť až 6 profilov.
- Poklepte na Vytvorte nový profil a zadajte osobné údaje (ako Meno, Dátum nar., Hmotnosť, Pohlavie a Typ bicykla\*) a vytvorte nový profil.

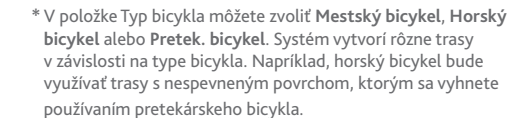

- Zvoľte vstup existujúceho profilu a potom vykonajte jednu z nasledovných činností:
  - Poklepaním na 📝 upravíte názov vstupu.
  - Poklepaním na 💼 vstup odstránite.

# GPS

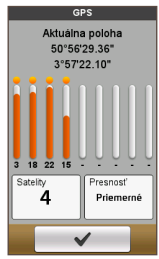

Obrazovka GPS podrobne zobrazuje kvalitu signálu GPS. Môžete vidieť počet satelitov, vašu aktuálnu polohu a silu signálov.

## Kompas

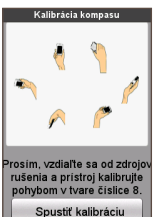

Funkcia Kalibrácia kompasu umožňuje vykonať kalibráciu kompasu, ktorý je zabudovaný v zariadení.

Kalibrácia kompasu:

- a. Premiestnite sa od zdrojov rušenia, ako je mikrovlnná rúra a magnetické zariadenia.
- b. Poklepte na Spustiť kalibráciu.
- c. Pohybujte niekoľko sekúnd zariadením mávaním rukou v štýle ∞ (ako je znázornené na obrázku).
- d. Po dokončení sa na obrazovke zobrazí správa "Kalibrácia kompasu bola úspešná".

Ak sa zobrazí správa "Kalibrácia kompasu zlyhala", zopakujte pohyb, až kým nebude kalibrácia úspešná.

Poznámka: Počas používania zabudovaného elektronického kompasu umiestnite zariadenie v dostatočnej vzdialenosti od predmetov generujúcich magnetické polia, ako sú elektrické spotrebiče, magnety alebo stožiar vysokého napätia. Môžu spôsobovať nesprávne ukazovanie smeru kompasom.

### Jazyk

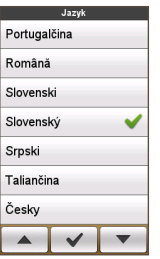

Môžete zvoliť preferovaný jazyk zobrazovaný v ponukách a funkciách ďalších rozhraní počas používania zariadenia.

 V obrazovke Jazyk poklepte na jazyk, ktorý chcete používať.

# Dátum a čas

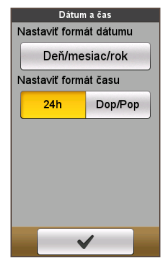

Zariadenie bude zobrazovať dátum a čas na základe aktuálnej polohy GPS. Obrazovka Dátum a čas vám umožňuje nastaviť formát dátumu a času.

- Nastaviť formát dátumu: Poklepte na tlačidlo a zvoľte formát zobrazovaného dátumu: Deň/mesiac/rok, Mesiac/Deň/Rok alebo Rok/Mesiac/Deň.
- Nastaviť formát času: Formát zobrazovaného času môžete nastaviť ako 12-hodinový alebo 24-hodinový poklepaním na tlačidlo 24 h alebo Dop/Pop.

# Jednotky

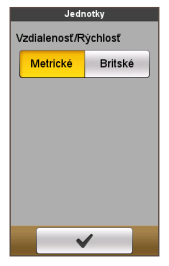

Obrazovka *Jednotky* vám umožňuje zvoliť **Metrické** alebo **Britské** jednotky v závislosti na vašich preferenciách.

# Informácie o výrobku

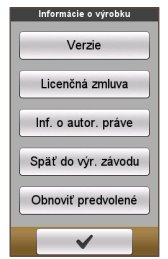

Obrazovka Informácie o výrobku ponúka všeobecné informácie o zariadení, vrátane verzie softvéru a ROM, zmluvy pre koncového používateľa a informácií o autorských právach.

- V zariadení môžete obnoviť výrobne predvolené nastavenia poklepaním na Späť do výr. závodu. Pri zvolení funkcie dôjde k vymazaniu všetkých údajov zo zariadenia.
- Môžete taktiež obnoviť výrobne predvolené nastavenia poklepaním na Obnoviť predvolené, čo vám umožňuje obnoviť predvolené nastavenia bez odstránenia zaznamenaných dát.

# Správa údajov v zariadení

Vaše zariadenie je dodávané s pomocným softvérom pre PC, Mio Share, ktoré vám umožňuje zaregistrovať vaše zariadenie, aktualizovať softvér a mapy a zdieľať zážitky.

## Inštalácia aplikácie Mio Share

Poznámka: Na používanie tejto funkcie skontrolujte, že máte k dispozícii aktívne internetové pripojenie.

- 1. Zapnite počítač.
- Zapnite svoje zariadenie a potom ho pripojte k počítaču. Po vyzvaní zvoľte možnosť Pripojiť do poč.
- 3. V položke Mio\_system nájdite inštalačný súbor "MioShare\_Setup.exe". Tip: Program MioShare\_Setup.exe si môžete stiahnuť z adresy: <u>http://mioshare.com/</u>
- 4. Dvakrát kliknite na inštalačný súbor a inštaláciu vykonajte podľa príkazov.
- 5. Po dokončení sa v systémovom okne Windows zobrazí ikona Mio Cyclo (
- Na aktualizáciu/prenos údajov kliknite pravým tlačidlom myši na ikonu Mio Cyclo a v kontextovom okne zvoľte požadovanú možnosť.

Poznámka: Počas prenosu údajov neodpájajte svoje zariadenie z počítača.

# Zdieľanie zážitkov na internete

Používaním nástroja Mio Share môžete svoje zážitky jednoducho zdieľať s ostatnými cyklistami po celom svete, a to pomocou internetu, keď je vaše zariadenie pripojené k počítaču. Viac informácií nájdete na stránke: <u>http://mioshare.com/</u>

# Zdroje pre získanie ďalších informácii

# On-line podpora

Informácie o 24 hodinovej podpore 7 dní počas týždňa pre výrobky Mio nájdete na internetovej stránke technickej podpory na adrese: <u>www.mio.com</u>

# Starostlivosť o Mio

Dobrá starostlivosť o Mio zabezpečí bezproblémovú funkčnosť a zníži riziko poškodenia vášho zariadenia.

- Mio udržujte mimo nadmernej vlhkosti a extrémnych teplôt.
- Vyhnite sa tomu, aby bolo Mio po dlhšiu dobu vystavené priamemu slnku alebo silnému ultrafialovému svetlu.
- Na Mio nič nedávajte, ani naň nič nehádžte.
- · Mio nehádžte a nevystavujte ho veľkým otrasom.
- Nevystavujte Mio náhlym a veľkým zmenám teploty. Mohlo by to spôsobiť skondenzovanie vlhkosti vo vnútri zariadenia, čo by ho mohlo poškodiť. V prípade kondenzácie vlhkosti pred použitím zariadenia počkajte, kým úplne vyschne.
- Povrch obrazovky sa môže ľahko poškrabať. Nedotýkajte sa ho ostrými predmetmi. Na ochranu obrazovky pred menšími škrabancami môžete použiť neadhezívnu ochrannú fóliu na obrazovku, ktorá sa používa na prenosných zariadeniach s LCD panelom.
- Mio nikdy nečistite, keď je zapnuté. Na utretie obrazovky a vonkajších častí zariadenia použite mäkkú utierku, ktorá nezanecháva chlpy.
- Na čistenie obrazovky nepoužívajte papierové obrúsky.
- Mio sa nikdy nepokúšajte rozoberať, opravovať alebo akýmkoľvek spôsobom upravovať. Rozobratie, úprava alebo akýkoľvek pokus o opravu môže spôsobiť poškodenie vášho zariadenia a dokonca zranenie alebo poškodenie majetku, a zároveň zruší platnosť záruky.
- V jednom priestore so zariadením, jeho časťami alebo príslušenstvom neskladujte ani neprenášajte horľavé kvapaliny, plyny alebo výbušniny.

 Nevystavujte dlhodobo svoje zariadenie Mio účinkom vysokých teplôt alebo priameho slnečného žiarenia. Prehrievaním sa môže vaše zariadenie Mio poškodiť.

Informácie o monitore frekvencie tepu a príslušenstve:

- Čistite roztokom jemného saponátu a vody a vysušte uterákom.
- Na čistenie príslušenstva nepoužívajte alkohol, ani žiadny abrazívny materiál.
- Pás opláchnite tečúcou vodou.
- Nevystavujte dlhodobo príslušenstvo účinkom vysokých teplôt alebo priameho slnečného žiarenia.
- Skladujte príslušenstvo na chladnom a suchom mieste.
- Približná priemerná životnosť batérie a príslušenstva je 2 roky. Ak vaše príslušenstvo prestane fungovať, vymeňte batériu za novú.
- Pred dlhodobým uskladnením vyberte batériu z príslušenstva.

# Riešenie problémov

| Problémy                                                    | Riešenia                                                                                                    |  |  |
|-------------------------------------------------------------|----------------------------------------------------------------------------------------------------|--|--|
| Pri napájaní z batérie<br>nedôjde k zapnutiu<br>zariadenia. | Zvyšková kapacita batérie je príliš nízka na chod zariadenia.<br>Nabite batériu.                                                                         |  |  |
| Obrazovka reaguje pomaly.                                   | Zvyšková kapacita batérie je príliš nízka na chod zariadenia.<br>Ak problém pretrváva, zariadenie Mio reštartujte.                                       |  |  |
| Obrazovka mrzne.                                            | Zariadenie Mio reštartujte.                                                                                                    |  |  |
| Obrazovka je ťažko<br>čitateľná.                            | Podsvietenie displeja nastavte na dostatočne vysoký jas.                                                                                                 |  |  |
| Nie je možné zrealizovať<br>spojenie s počítačom.           | Presvedčte sa, že pred spojením ste zapli zariadenie Mio aj<br>svoj počítač.                                                                             |  |  |
|                                                             | Presvedčte sa, že kábel je riadne zapojený k USB portu na<br>počítači a k zariadení Mio. USB kábel pripojte priamo k<br>počítaču, nie k USB rozbočovaču. |  |  |
|                                                             | Pred pripojením USB kábla reštartujte zariadenie Mio. Pred<br>reštartovaním počítača vždy odpojte zariadenie Mio.                                        |  |  |

Poznámka: Ak zistíte problém, ktorý nedokážete vyriešiť, požiadajte o pomoc autorizované servisné stredisko.

# Čo je GPS?

Služba Globálneho polohovacieho systému (GPS) je dostupná kedykoľvek, zadarmo a jej presnosť je v rozsahu 5 m (15 stôp). Navigácia pomocou GPS je možná kvôli sieti satelitov, ktoré obiehajú okolo Zeme vo výške asi 20 200 km (12 552 míľ). Každý satelit vysiela množstvo signálov, ktoré sú využívané prijímačmi GPS, ako je vaše zariadenie Mio, na stanovenie presnej polohy. Hoci GPS prijímač dokáže kedykoľvek zistiť signály až z 12 satelitov, pre navigačné systémy vozidiel sú potrebné iba štyri signály na stanovenie polohy alebo "GPS fix" (zemepisná šírka a dĺžka).

Vaše zariadenie Mio prijíma signály GPS pomocou internej GPS antény. Aby sa garantovala optimálna sila signálu GPS, zabezpečte, aby bolo vaše zariadenie Mio používané vonku alebo aby bolo používané vo vozidle pohybujúcom sa vonku a malo výhľad na nebo bez akýchkoľvek prekážok. Príjem GPS nie je zvyčajne ovplyvnený počasím, hoci silný dážď alebo sneh môžu mať na príjem negatívny vplyv.

#### UPOZORNENIE:

- Je vo vašej vlastnej zodpovednosti umiestniť, zabezpečiť a používať zariadenie Mio spôsobom, pri ktorom nedôjde k nehodám, osobným poraneniam alebo škodám na majetku. Vždy dodržiavajte techniky bezpečnej jazdy.
- V prípade hlavných ciest môže byť vzdialenosť na opustenie cesty vypočítaná zariadením Mio dlhšia, ako je vzdialenosť vyznačená na dopravných značkách. Na dopravných značkách je znázornená vzdialenosť po začiatok úseku opustenia cesty, zatiaľ čo zariadenie Mio zobrazuje vzdialenosť po nasledujúcu križovatku t.j. koniec úseku na opustenie cesty alebo koniec cesty. Aby ste sa pripravili na opustenie cesty, vždy sledujte informácie o vzdialenosti uvedené na dopravných značkách.
- Výrobky spoločnosti Mio sú navrhnuté na používanie vo funkcii pomôcky pre bezpečnú jazdu. Môžete prijímať hlásenia upozorňujúce vás na miesta bezpečnostných kamier, ktoré vám umožnia sledovať vašu rýchlosť v rámci týchto oblastí. Spoločnosť Mio negarantuje, že všetky údaje o typoch a miestach bezpečnostných kamier sú dostupné, pretože kamery mohli byť odstránené, premiestnené alebo mohlo dôjsť k nainštalovaniu nových kamier. Mio nekontroluje prekročenie rýchlosti ani iné chyby, ktoré sa musia dodržiavať v rámci miestnych dopravných zákonov. Je vo vašej zodpovednosti šoférovať vždy v rámci uvedených rýchlostných limitov a šoférovať bezpečným spôsobom. Spoločnosť Mio nepreberá ŽIADNU zodpovednosť za akékoľvek pokuty udelené pri používaní tohto zariadenia a v súvislosti s prekročením rýchlosti, ani za žiadne body udelené v rámci vášho vodičského oprávnenia. Spoločnosť Mio negarantuje presnosť údajov nachádzajúcich sa v tejto databáze, či už výslovných alebo implicitných. V prípade, ak dostanete pokutu alebo akýkoľvek iný trest za prekročenie rýchlosti alebo porušenie akéhokoľvek dopravného zákona, alebo pokiaľ sa stanete účastníkom dopravnej nehody, spoločnosť Mio nebude zodpovedná za škody žiadneho typu. V niektorých krajinách môže byť poskytovanie informácií o bezpečnostných kamerách a rýchlosťných radaroch v rozpore s miestnymi zákonmi a/alebo nariadeniami. Je vo vašej zodpovednosti presvedčiť sa, že používanie údajov je v zhode s miestnymi zákonmi a/ alebo nariadeniami. Používanie je na vaše vlastné riziko.

# IPX<sub>7</sub>

IEC 60529/IPX7 je európsky systém noriem špecifikácii testov na klasifikovanie stupňa ochrany poskytovanej krytmi elektrických zariadení. Označenie IPX7 znamená, že jednotka vydrží ponorenie do stojatej vody do hĺbky jedného metra (asi 3 stopy) na dobu maximálne 30 minút. Spoločnosť Mio garantuje tento stupeň, ak sú kryt batérie a kryty všetkých konektorov správne a bezpečne zatvorené. Mio Cyclo nemá stupeň IPX8; tlak vody, ako je umývanie jednotky pod tečúcou vodou, môže spôsobiť poškodenie jednotky a ukončenie platnosti záruky.

### Bezpečnostné opatrenia

- O nabíjaní
  - Používajte len nabíjačku dodanú so zariadením. Použitie iného typu nabíjačky môže spôsobiť poruchu a/alebo nebezpečenstvo.
  - Tento produkt má byť dodávaný s certifikovaným elektrickým zariadením označeným "LPS", "Limited Power Source", a s nominálnym výstupom + 5 V dc / 1,0 A".
  - V zariadení používajte stanovenú batériu.
- O nabíjačke
  - Nabíjačku nepoužívajte vo veľmi vlhkom prostredí. Nabíjačky sa nedotýkajte, ak máte mokré ruky alebo nohy.
  - Keď nabíjačku používate na prevádzku zariadenia alebo nabíjanie batérie, zabezpečte okolo nej dostatočné vetranie. Nabíjačku nezakrývajte papierom alebo inými predmetmi, ktoré by zhoršili chladenie. Nabíjačku nepoužívajte, keď je v prenosnej taške.
  - Nabíjačku pripojte k správnemu zdroju napájania. Požiadavky na napätie sa nachádzajú na puzdre a/alebo obale výrobku.
  - Keď je kábel poškodený, nabíjačku nepoužívajte.
  - Nabíjačku sa nepokúšajte opravovať. Vnútri nie sú žiadne opraviteľné súčiastky. Ak je zariadenie poškodené alebo vystavené nadmernej vlhkosti, vymeňte ho.
- O batérii
  - V zariadení používajte stanovenú batériu.

UPOZORNENIE: Toto zariadenie obsahuje nevymeniteľnú vnútornú

lítium-iónovú batériu. Batéria môže vzbĺknuť alebo explodovať a uvoľniť nebezpečné chemikálie. Aby ste zabránili riziku požiaru alebo popálenia. batériu nerozoberaite, nerozdrvuite, neprederavte ani nehádžte do ohňa alebo vodv.

- Dôležité pokyny (len pre servisný personál)
  - Upozornenie: Riziko explózie, ak je batéria vymenená za nesprávny typ. Použité batérie likvidujte podľa pokynov.
  - Vymieňajte len za rovnaký alebo ekvivalentný typ odporúčaný výrobcom.
  - Batériu je nutné recyklovať alebo správne zlikvidovať.
  - Batériu používajte len v stanovenom prostredí.

# Regulačné informácie

Pre účely regulačnej identifikácie bolo, sérii Mio Cyclo 300/305 bolo priradené číslo modelu N402.

Štítky s označeniami umiestnené na vonkajšej ploche zariadenia Mio uvádzajú smernice, s ktorými je tento model zariadenia v zhode. Skontrolujte si štítky na svojom zariadení Mio a pozrite si zodpovedajúce prehlásenia nachádzajúce sa v tejto časti. Niektoré upozornenia sa týkajú iba špecifických modelov.

# CE

Produkty s označením CE sú v súlade so Smernicou o rádiových a telekomunikačných koncových zariadeniach (R&TTE) (1999/5/ES), Smernicou o elektromagnetickej kompatibilite (2004/108/ES) a Smernicou o nízkom napätí (2006/95/ES) - vydanými Komisiou Európskeho Spoločenstva. Súlad s týmito smernicami implikuje súlad s nasledovnými európskymi normami:

EN 301 489-1: Elektronická kompatibilita a záležitosti rádiového spektra (ERM), norma elektromagnetickej kompatibility (EMC) pre rádiové zariadenia a služby: Časť 1: Všeobecné technické požiadavky.

EN 301 489-17: Elektronická kompatibilita a záležitosti rádiového spektra (ERM), norma elektromagnetickej kompatibility (EMC) pre rádiové zariadenia a služby; Časť 17: Špecifické podmienky pre 2,4 GHz širokopásmové prenosové systémy a 5 GHz vysokovýkonné zariadenie RLAN.

EN 55022: Charakteristiky rádiového rušenia

EN 55024: Charakteristiky imunity

EN 61000-3-2: Limity emisií harmonického prúdu

EN 61000-3-3: Obmedzenie výkyvov napätia a výkyvov nízkonapäťového napájacieho systému

IEC 60950-1:2005: Bezpečnosť výrobku

Výrobca nie je zodpovedný za zmeny, ktoré vykoná používateľ, a ich následky, ktoré môžu zmeniť súlad produktu s označením CE.

#### Vyhlásenie o zhode

Spoločnosť Mio Technology týmto vyhlasuje, že N402 spĺňa základné požiadavky a všetky príslušné ustanovenia Smernice 1999/5/ES.

# WEEE

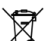

Y súlade so smernicou EÚ o odpadových elektrických a elektronických

zariadeniach (WEEE – 2002/96/ES) sa s týmto výrobkom nesmie zaobchádzať ako s odpadom z domácnosti. Namiesto toho by mal byť zneškodnený jeho vrátením na miesto predaja alebo na zberné miesto recyklovania komunálneho odpadu.

# Licenčnú Zmluvu Koncového Používateľa

Pred použitím tohto Výrobku, ktorý obsahuje softvérové produkty licencované spoločnosťou Mio Technology Limited ("Mio") a/alebo poskytovateľmi licencie na použitie zákazníkmi len v súlade s nižšie uvedeným, by ste si mali dôkladne prečítať nasledovné všeobecné podmienky tejto dohody ("Dohoda").

AK NESÚHLASÍTE S PODMIENKAMI LICENČNEI ZMLUVY KONEČNÉHO POUŽÍVATEĽA, NEPOUŽÍVAJTE PROSÍM TENTO VÝROBOK, ANI NEKOPÍRUJTE ŽIADNY SOFTVÉROVÝ PRODUKT V ŇOM NAINŠTALOVANÝ ALEBO DODANÝ S VÝROBKOM. NAMIESTO TOHO SA HNEĎ OBRÁŤTE NA SVOJHO PREDAJCU ALEBO NA MIO KVÔLI POKYNOM ALEBO VRÁTENIU NEPOUŽÍTÉHO VÝROBKU SO VŠETKÝMI DODANÝMI SÚČASŤAMI SPOLOČNOSTI MIO ALEBO NA MIESTO, KDE STE HO KÚPILI. AK STE ZA VÝROBOK ALEBO SOFTVÉROVÝ PRODUKT ZAPLATILI, MIO ALEBO AUTORIZOVANÝ DISTRIBÚTOR, OD KTORÉHO STE VÝROBOK A/ALEBO SOFTVÉROVÝ PRODUKT KÚPILI. VÁM VRÁTI KÚPNU CENU ZA PREDPOKLADU. ŽE SPOLOČNOSTI MIO ALEBO JEJ AUTORIZOVANÉMU DISTRIBÚTOROVI PREDLOŽÍTE DOKLAD O KÚPE A PLATBE.

AKÉKOĽVEK POUŽITIE VÝROBKU A/ALEBO SOFTVÉROVÉHO PRODUKTU, VRÁTANE POUŽITIA VÝROBKU ALEBO SOFTVÉRU, PORUŠENIA PEČATE CD/ DVD/PAMÄŤOVEJ KARTY APOD., BUDE ZNAMENAŤ AKCEPTOVANIE TEJTO ZMLUVY.

POSKYTNUTIE LICENCIE: Táto zmluva Vám poskytuje nevýhradnú, neprenosnú a odvolateľnú licenciu na použitie dodaného softvérového programu už nainštalovaného vo Výrobku a/alebo dodaného na CD/DVD/ pamäťovej karte a inom pamäťovom médiu a digitálnych máp na nich obsiahnutých ("Softvér") tak, ako sú nainštalované, a to len na jednom výrobku v danom momente.

Táto Zmluva neimplikuje ani vám neposkytuje žiadne práva na budúce aktualizácie alebo nové verzie Softvéru, ak to Mio výslovne neuvedie v písomnej forme. Všetky aktualizácie a nové verzie sa budú riadiť touto Zmluvou a môžu byť predmetom ďalšej platby.

Softvér a všetku podpornú sprievodnú dokumentáciu ("Dokumentácia") môžete kopírovať len v rozsahu nutnom na zálohovanie alebo archiváciu na podporu vášho používania Softvéru podľa tu udeleného povolenia. Na všetkých kópiách, ktoré vytvoríte, musíte zreprodukovať a zahrnúť všetky oznamy o autorských právach a oznamy o iných vlastníckych právach, ktoré sa objavujú v Softvéri a v Dokumentácii.

Balenie výrobku môže obsahovať viacero verzií tejto Zmluvy, ako napríklad viaceré preklady a/alebo viaceré verzie médií. Aj keď dostanete viaceré verzie tejto Zmluvy, aj tak ste oprávnení len na použitie jednej kópie Softvéru.

OBMEDZENIA: Nie ste oprávnení prenajímať, požičiavať, verejne predvádzať alebo vysielať, distribuovať Softvér, alebo naň poskytovať ďalšiu licenciu, alebo používať Softvér v zdieľanom vlastníctve, alebo akýmkoľvek iným neoprávneným spôsobom. Softvér a/alebo dáta digitálnych máp v ňom obsiahnuté nesmiete sťahovať ani zdieľať, ani ich prenášať na iný počítač alebo dátový nosič. Zmeny, vytváranie derivátov, reverzné inžinierstvo, kompilovanie, dekompilovanie alebo demontáž Softvéru sú výslovne zakázané, s výnimkou prípadov a v takom rozsahu, ako takúto činnosť výslovne povoľuje príslušný zákon napriek tomuto obmedzeniu. Ak však potrebujete informácie potrebné na spoločné fungovanie Softvéru a softvérových programov tretích strán, Mio vám môže tieto informácie uvoľniť na základe vašej písomnej požiadavky a svojho vlastného rozhodnutia.

NEPOSTÚPENIE: Všetky svoje práva podľa tejto zmluvy môžete trvale postúpiť len ako súčasť predaja alebo prevodu Výrobku za predpokladu, že

si neponecháte žiadne kópie, a všetky kópie Softvéru ako aj Dokumentáciu prevediete na túto osobu, prípadne zlikvidujete všetky neprevedené materiály, a príjemca súhlasí s podmienkami tejto Zmluvy. Každý prevod musí obsahovať všetky predchádzajúce verzie, aktualizácie a nové verzie Softvéru. Okrem toho, čo je uvedené vyššie, nesmiete previesť ani postúpiť Softvér ani žiadne vaše práva podľa tejto Zmluvy.

EXPORTNÉ OBMEDZENIA: Súhlasíte, že sa podrobíte všetkým príslušným medzinárodným a národným zákonom, ktoré sa vzťahujú na Softvér a/alebo Dokumentáciu, a neexportujete ani nereexportujete Softvér ani Dokumentáciu (ani žiadne ich kópie), ani žiadny výrobok, ktorý využíva Softvér alebo Dokumentáciu v rozpore s príslušnými zákonmi alebo vyhláškami Spojených štátov amerických alebo štátu, v ktorom ste ich kúpili.

VLASTNÍCKE PRÁVA, PRÁVA K DUŠEVNÉMU VLASTNÍCTVU: Spoločnosť Mio alebo jej dodávatelia alebo poskytovatelia licencie vlastnia všetky práva, vlastnícke práva a práva k duševnému vlastníctvu týkajúce sa Softvéru a Dokumentácie a ich kópií bez ohľadu na ich formu alebo médium. Ak nie je výslovne uvedené inak, táto Zmluva vám neposkytuje žiadne práva na patenty, autorské práva, obchodné tajomstvo, ochranné známky alebo iné práva týkajúce sa Softvéru a Dokumentácie.

UKONČENIE: Táto Zmluva je účinná až do jej ukončenia. Túto Zmluvu môžete kedykoľvek ukončiť zničením Softvéru a Dokumentácie spolu so všetkými kópiami a spoločnými časťami v akejkoľvek forme. Táto Zmluva sa okamžite ukončí aj vtedy, keď sa nepodriadite všeobecným podmienkam tejto Zmluvy. V takomto prípade musíte zničiť Softvér a Dokumentáciu spolu so všetkými kópiami a spoločnými časťami v akejkoľvek forme.

**ROZHODNÉ PRÁVO:** Táto Zmluva sa riadi právom Čínskej ľudovej republiky. Konvencia OSN o Zmluvách na medzinárodný predaj tovaru sa týmto v plnom rozsahu vylučuje z použitia pre túto Zmluvu.

OBMEDZENÁ ZÁRUKA, OBMEDZENÁ ZODPOVEDNOSŤ: Všetky záruky a obmedzenia zodpovednosti týkajúce sa Softvéru a Dokumentácie sú zhodné s tým, čo je uvedené v obmedzenej záruke alebo v návode k výrobku dodanom so Softvérom alebo Výrobkom. Tieto záruky a obmedzenia zodpovednosti sú týmto odkazom uvedené vo svojej celosti.

AK TO ZÁKON NEZAKAZUJE, SPOLOČNOSŤ MIO A JEJ DODÁVATELIA ALEBO POSKYTOVATELIA LICENCIE NEBUDÚ NIESŤ ŽIADNU ZODPOVEDNOSŤ ZA NEPRIAME, ŠPECIÁLNE, NÁSLEDNÉ, TRESTNÉ ALEBO NÁHODNÉ ŠKODY AKÉHOKOĽVEK DRUHU, ALEBO ZA STRATY INFORMÁCIÍ ALEBO

#### DÁT VZNIKNUTÝCH PRI POUŽITÍ ALEBO PLNENÍ SOFTVÉRU A/ALEBO DOKUMENTÁCIE ALEBO V SÚVISLOSTI S NÍM. TOTO OBMEDZENIE SA POUŽIJE, AJ KEĎ ZLYHÁ AKÁKOĽVEK NÁPRAVA ZÁKLADNÉHO ÚČELU.

SAMOSTATNOSŤ: V prípade, že sa zistí, že niektoré ustanovenie tejto Zmluvy je neplatné, protiprávne alebo nevykonateľné, ostatné ustanovenia zostávajú platné, legálne a vymáhateľné bez akéhokoľvek ovplyvnenia alebo oslabenia, a dané ustanovenie sa nahradí platným, legálnym a vymáhateľným ustanovením podobného významu a ekonomického dopadu.

ÚPLNOSŤ ZMLUVY: Táto Zmluva stanovuje úplné porozumenie a dohodu medzi vami a spoločnosťou Mio ohľadne Softvéru a Dokumentácie a nahradzuje všetky predchádzajúce dohody a dohovory v ústnej aj písomnej forme.